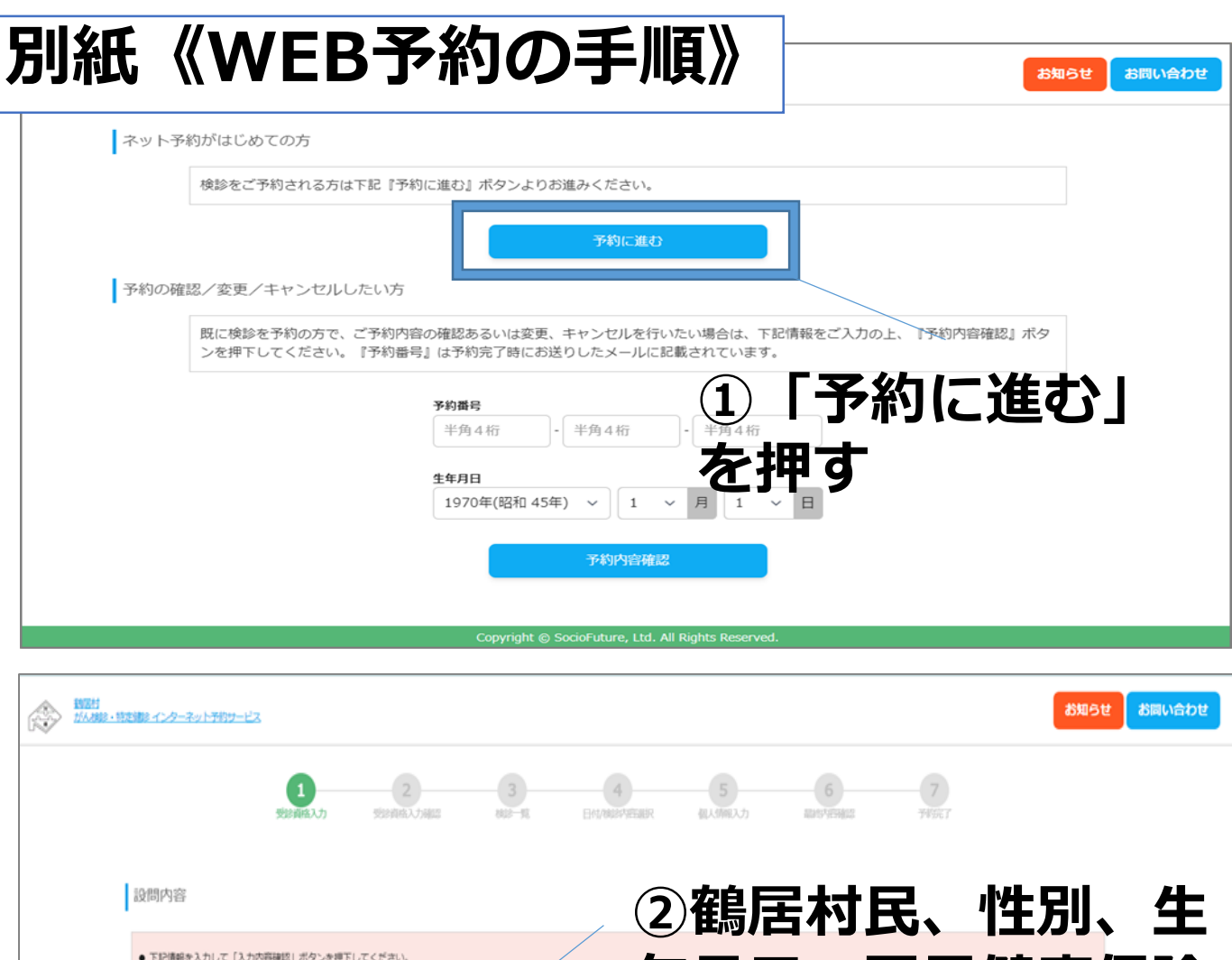

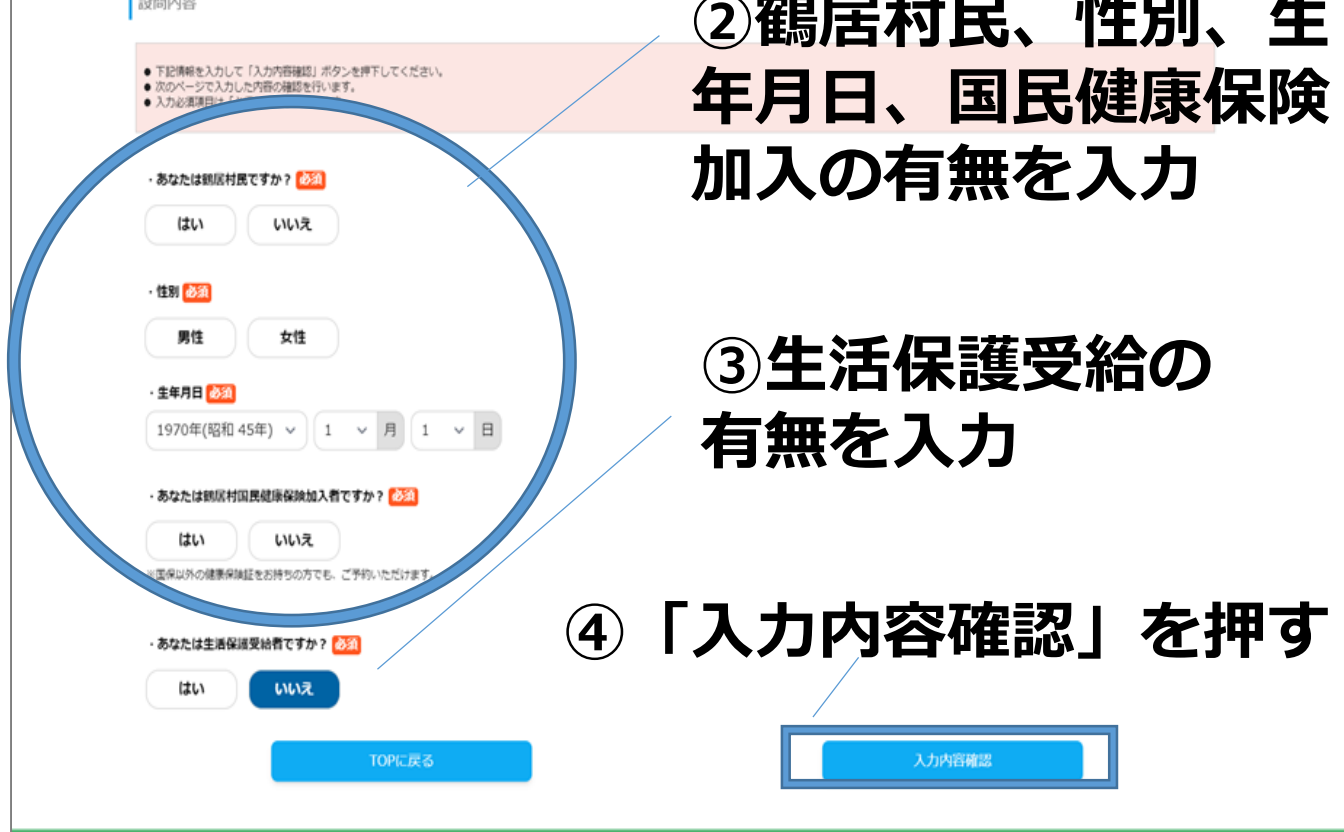

| 諸国村<br>がん検診・特定領診 インターネッ | ト予約サービス                                      |               |          |           |          |               |               | お知らせ       | お問い合わせ |
|-------------------------|----------------------------------------------|---------------|----------|-----------|----------|---------------|---------------|------------|--------|
|                         | 1<br>受診資格入力                                  | 2<br>受於資格入力確認 | 3        | 日付/核約内容離紀 | 5 很人情報入力 | 6 最終内容報起      | 7<br>749372 7 |            |        |
|                         | 受診資格入力確認                                     |               |          |           |          |               |               |            |        |
|                         | <ul> <li>この内容に間違いがなければ「認証する」ボタンを押</li> </ul> | してください。       |          |           |          |               |               |            |        |
|                         | ご入力内容                                        |               |          |           |          |               |               |            |        |
|                         | あなたは鶴居村民ですか?                                 |               | はい       |           | Г≡я      | )≣ <b>T</b> 7 | オフィ           | 大田7        | Ŧ      |
|                         | 性別                                           |               | 女性       | 5         | 一同心      | Salt ?        | 101           | <b>C14</b> | 9      |
|                         | 生年月日                                         |               | 1970年(昭和 | 45年) 1月1日 |          |               |               |            |        |
|                         | あなたは鶴居村国民健康保険加入者ですか                          | ?             | はい       |           |          |               |               |            |        |
|                         | あなたは生活保護受給者ですか?                              |               | いいえ      |           |          | /             |               |            |        |
|                         |                                              | 戻る            |          |           |          | 認証する          |               |            |        |

| 検診一覧                               | ⑥「予約」を掲                                                                                                    | वि                                                                     |    |
|------------------------------------|----------------------------------------------------------------------------------------------------|------------------------------------------------------------------------|----|
| 健診・がん検診                            |                                                                                                    | 5¥#                                                                    | 予約 |
|                                    | <ul> <li>令和び年度集団検診の案内です。集団検診は年に1回です。</li> <li>特定健診とが人検診を合わせて受けられます。年に1度の検診を受け、かけがえのないあなたの健康を守りましょう!*</li> <li>対象地区を決めていますが、総合の悪い方は他の地区の受診日に受けてください。*送迎車の利用を希望される方は、</li> <li>範囲に対してください。*送迎車の利用を希望される方は、</li> <li>範囲に対してください。*送迎車の利用を希望される方は、</li> <li>範囲に対してください。*送迎車の利用を希望される方は、</li> <li>範囲に対してください。*送迎車の利用を希望される方は、</li> <li>第四日、第二日、「おりしている健康保険に関わらず対象になります。</li> <li>*受診日溢20歳から年度39歳の方は、職場健診のない方が対象になります。</li> <li>*受診日溢20歳から年度39歳の方は、職場健診のない方が対象になります。</li> <li>*受診日溢75歳、</li> <li>*年間40歳・受診日溢74歳までの方は加入している健康保険のちどで健診を受けることになります。</li> <li>*受診日溢75歳以上(診療局部者)の方は利の健康診査が受けられます。</li> <li>*がん検診(胃・肺・大振・前立隙)は、健康保険に関わらず、</li> <li>*がん検診(胃・肺・大振・前立隙)は、健康保険に関わらず、</li> <li>*うまでかかった病気、検診時の症状によってはが人検診が受けられない場合がありますので、主治医にご相談下さい。</li> </ul> | ・検診内容<br>がん検診(胃・肺・大・前立腺)<br>生活習慣病予防健診<br>健康診査<br>エキノコックス検診<br>肝炎ウイルス検査 |    |
| 実施日程                               | A1461-W                                                                                                    |                                                                        |    |
| 4/10(木), 4/11(金), 4/12(土), 4/15(火) | , 4/16(*)                                                                                                    |                                                                        |    |

| 8日<br>、東診・特定律診・インターネ。 | ット予約サービス  |                 |             |           |        |                      |                      |                      | お知らせ | 部 |
|-----------------------|-----------|-----------------|-------------|-----------|--------|----------------------|----------------------|----------------------|------|---|
|                       | 1 受診資格入力  | 2<br>受診資格入力確認   | 3<br>822-12 | Ert/488   | 内容晶沢   | 5<br>LASMRAD         | 6                    | 7                    |      |   |
| 選択した検診                |           |                 |             |           |        |                      |                      |                      |      |   |
| 健診・がん検診               |           |                 |             |           |        |                      |                      |                      |      |   |
| 下記日程より選               | 択してください   | 7               | 週の          | )移        | 動(     | よこ                   | 27                   | 切り                   | )替え  | Z |
|                       | ●受付中▲残りわず | か <b>x</b> 受付不可 |             |           |        |                      |                      |                      |      |   |
|                       | 4月        |                 |             |           |        |                      |                      |                      |      |   |
|                       | 《前の月 前    | の週 次の週 > 2      | 欠の月»        |           |        |                      |                      |                      | I    |   |
|                       | 受付時間      | 4/6(日)          | 4/7(月)      | 4/8(火)    | 4/9(水) | 4/10(木)<br>観居村総合センター | 4/11(金)<br>銀居村総合センター | 4/12(土)<br>戦闘村総合センター |      |   |
|                       | 検診場所      |                 |             |           |        | (銀居村銀居西1-<br>1)      | (動医村銀医西1-<br>1)      | (銀医村銀医西1-<br>1)      |      |   |
|                       | 06:30     |                 |             |           |        | BB:7                 | 残数:7                 | 残款:7                 |      |   |
|                       | 06:45     |                 |             |           | /      | 0<br>預数:7            | ●<br>預数:7            | ●<br>預数:7            |      |   |
|                       | 07:00     |                 |             |           |        | <b>○</b><br>残数:15    | ●<br>預款:15           | <b>0</b><br>预数:15    |      |   |
| (                     | 07:30     | 診茶              | 七月 🖂        | 1 D+      | М      | <b>○</b><br>殊款:15    | <b>○</b><br>預款:15    | <b>○</b><br>残款:15    |      |   |
| (                     |           | 砂巾              | ╧┕          | -<br>1 h公 | U)     | <b>○</b><br>殊数:15    | <b>○</b><br>預数:15    | <b>○</b><br>残款:15    |      |   |
|                       | 08:30     | <u>ר</u>        | ታሞ 9        |           |        | <b>0</b><br>残款:15    | <b>0</b><br>残数:15    | <b>○</b><br>残款:15    |      |   |
|                       | 09:00     |                 |             |           |        | <b>○</b><br>預数:15    | <b>○</b><br>限数:15    | <b>○</b><br>預数:15    |      |   |
|                       | 09:30     |                 |             |           |        | <b>○</b><br>預数:15    | <b>〇</b><br>預数:15    | <b>○</b><br>預款:15    |      |   |
|                       | 10:00     |                 |             |           |        | ●<br>現款:15           | <b>○</b><br>預款:15    | 0<br>独称:15           |      |   |
|                       |           |                 |             |           |        |                      |                      |                      |      |   |

|                                                                                                    | 1<br>937463.25                                                                                                    | 2<br>538 ARR. J. J. BAS - R                                                                                                    | BRANKLIN RANKA                                                                                                | h mesterien                               | 7                     |                                                        |
|----------------------------------------------------------------------------------------------------|----------------------------------------------------------------------------------------------------|----------------------------------------------------------------------------------------------------|----------------------------------------------------------------------------------------------------|-------------------------------------------|-----------------------|--------------------------------------------------------|
| 選択した検診                                                                                                    |                                                                                                    |                                                                                                    |                                                                                                    |                                           |                       |                                                        |
| • 900899. MD. a                                                                                                    | 1時場所の変要をご希望の場合は、)                                                                                                    | 業るボタンを押し、再発気診日程、検診の違訳を行っ                                                                                                    | てくだきい。                                                                                                    |                                           |                       |                                                        |
| 【検診名称】                                                                                                    |                                                                                                    | 健診・がん検診                                                                                                    | (9)受言                                                                                                    | ②希 望                                      | の頂                    | 目 [▶                                                   |
| 【受診日】                                                                                                    |                                                                                                    | 2025年4月10                                                                                                    | がを埋て                                                                                                    | ナ ( 2년                                    | 三次ない                  | よう                                                     |
| 【受付時間】                                                                                                    |                                                                                                    | 6:30                                                                                                    | <i>"</i> Д]Т :                                                                                                |                                           | z女人之                  |                                                        |
| 【検診会場】                                                                                                    |                                                                                                    | 範層村総合セン                                                                                                    | ダー(鶴雁村鶴雁西1-1)                                                                                                 |                                           |                       |                                                        |
| 検診内容を選択                                                                                                    | してください                                                                                                    |                                                                                                    |                                                                                                    |                                           |                       |                                                        |
| <ul> <li>         ・</li></ul>                                                                                                    | (検加入者・後期高部者医療保)<br>、お手元の特定((部)受診券をこ                                                                                                    | 陳以外で特定健認(健康認宜)を選択された7<br>ご確認ください。                                                                                                    | いたは、別連特定健却受診料金が発生                                                                                             |                                           | な字い                   | を畑                                                     |
| <u>.</u>                                                                                                    | *// 1878 ···                                                                                                    | ŰŬ                                                                                                    | / Ⅰ 」/示!                                                                                                    | ILIA                                      | 迎展人口」                 | 611 (10 P)                                             |
| × *                                                                                                    | がん検診。                                                                                                    | ハッウム(安置 (南次)市安置)<br>国際レントダン(現実)                                                                                                    |                                                                                                    |                                           | 78800 : 7<br>8620 : 7 | 0m                                                     |
| > *                                                                                                    | 脳がん検達                                                                                                    | 場たん検査(必要者のみ)<br>2日間の探測による                                                                                                    |                                                                                                    |                                           | 現故:7                  | 0m                                                     |
| , н                                                                                                    | 炎ウイルス検査                                                                                                    | (東東血灰花神童)<br>血液検査                                                                                                    | 1+21(#9)                                                                                                    |                                           | 残数:7                  | 0m                                                     |
|                                                                                                    | キノコックス症神論                                                                                                    | いまたのかにはや、スロ単位でき                                                                                                    |                                                                                                    |                                           | 残数:7                  | 0m                                                     |
|                                                                                                    |                                                                                                    | (MEDICALDIA, XIZMIN CH                                                                                                    | 5755GE 91                                                                                                    | /                                         | over 11               |                                                        |
| -0-7-1707-123                                                                                                    |                                                                                                    | Copyright 🕲 So                                                                                                    | cioFuture, Ltd. All Rights Reserved                                                                           |                                           | 8999                  | 日本                                                     |
| <u>-0.9-201307-22</u>                                                                                                    | 1 2 2 1 2 2 1 2 2 1 2 2 1 2 2 1 2 2 2 2                                                                                                    | Copyright © So<br>3 4<br>Jones correct Part Protocol vitiges                                                                                                    | COFUture, Ltd. All Rights Reserved                                                                            | 2<br>2<br>2<br>7<br>7<br>7<br>7<br>7<br>7 | yeks                  | 500000                                                 |
| - (ファーマットラウァービス<br>「予約者様の情報を」<br>「記録(を)」)、「一〇〇<br>(2004-5)」、「一〇〇<br>(2004-5)」、「一〇〇<br>(2004-5)]<br>(2004-5)<br>(2004-5)]<br>(2004-5)]<br>(20 | 1<br>500年03人) 知道の3<br>入力してください<br>2時間3、49〜を押下してください<br>1時間51、49〜                                                                                                    | Copyright @ So                                                                                                    | ooFuture, Ltd. All Rights Reserved<br>5. (1)<br>下於                                                            | 。<br>)者情                                  | <sup>8801</sup>       | 入力                                                     |
| Cクーネット刊ロービス<br>予約者様の情報を、<br>712時度入力(二个な<br>30(-5)であるあ<br>入力を支援す(点)で<br>34(性) 533                                                                                                    | 1<br>555 (あんえ))<br>555 (あんえ)<br>555 (あんえ)<br>555 (あん)<br>555 (あん)<br>555 (あん)<br>555 (ab)<br>555 (ab)<br>5 | Copyright (0 So<br>3 3<br>Cress 90-91 Destroitement                                                                                                    | offuture, Ltd. All Rights Reserved<br>①① 予約                                                                   | 。<br>〕者情                                  | <sup>いい</sup><br>報を2  | 入力                                                     |
| <ol> <li>インクーネットラウァービス</li> <li>デキ約者様の情報を)</li> <li>TE2時時を入り、こうであつ申入力が考えていますのの</li> <li>大力が考えていますのの</li> <li>大力が考えていますのの</li> <li>(4)(1) (23)</li> <li>(4)(2)</li> <li>(4)(2</li></ol>                                                                                                    | 1<br>500年03人) 500年03人<br>入力してください<br>2月6日25、ボタンを押下してください<br>1月8日25月、ほり、<br>第してあります。                                                                                                    | Copyright © So<br>3 0<br>UNEL 3 0<br>HE MELTINE<br>EXTENSION                                                                                                    | CoFuture, Ltd. All Rights Reserved                                                                            | 2)者情                                      | 報を                    | እ. <b>ታ</b>                                            |
| <ol> <li>- (1/2-2+) 1月7-ビス</li> <li>(予約者様の情報を)<br/>第25年5-27/1年後年<br/>第35年5-27/1年後年<br/>第35年5-27/1年後年<br/>第35年5-27/1年<br/>年年<br/>年年<br/>(1)</li> </ol>                                                                                                    |                                                                                                    | Copyright © So<br>3 • • • • • • • • • • • • • • • • • • •                                                                                                    | coFuture, Ltd. All Rights Reserved<br>1000000000000000000000000000000000000                                   | <br>)者情                                   | ****<br>報を            | 500.40.012<br>入力                                       |
| -<br>-<br>-<br>-<br>-<br>-<br>-<br>-<br>-<br>-<br>-<br>-<br>-<br>-                                                                                                    | 1 2<br>2010年30.37<br>2010年30.37<br>2010年30日<br>2010年30日                                                                                                    | Copyright & So<br>Vasc<br>Vasc                                                                                                    | COPULATE, Ltd. All Rights Reserved<br>①11 予約<br>①23                                                           | の者情                                       | www<br>報を、            | 入力                                                     |
| <ul> <li>- (ウーマットデカードス)</li> <li>(予約者様の情報を)</li> <li>* 125株地入りしている</li> <li>* かくークア・デルである</li> <li>* ハルステレス(1000</li> <li>* クレシン</li> <li>* ールアドレス(1000</li> <li>* ールアドレス(1000</li> <li>* ールアドレス(1000</li> <li>* ールアドレス(1000</li> <li>* ールアドレス(1000</li> <li>* ールアドレス(1000</li> <li>* ールアドレス(1000</li> <li>* ールアドレス(1000</li> <li>* ールアドレス(1000</li> </ul>                                                                                                    | 1 2<br>500年80.0 地球後の<br>入力してください<br>2008年2月のよください、<br>2018年2月のよう、<br>2010年80年7、<br>2010年80年10、20日本11<br>2010年80年10、20日本11<br>2010年80年10、20日本11<br>2010年80年10、20日本11<br>2010年80年10、20日本11<br>2010年80月の<br>2010年80月の<br>2010年80月<br>2010年80月の<br>2010年80月の<br>2010年80月の<br>2010年80月の<br>2010年80月の                                                    | Copyright & So<br>Same Contraction of the solution of the solut | coruture, Ltd. All Rights Reserved<br>① ① 予約<br>① 予約<br>③ ②<br>• ②<br>• ● ● ● ● ● ● ● ● ● ● ● ● ● ● ● ● ● ● ● | 。<br>)<br>者情<br>意に                        | でまた。<br>報を、<br>「はい    | 入力                                                     |
| <ol> <li>インターフォトライン・レス</li> <li>アとの場合を入力、、アクラ<br/>第四ク・ファンクを読む<br/>スクループ アクラのなる<br/>スクループ マレクタのなる</li> <li>モム、シストープ アクランク<br/>を動(数)</li> <li>モム、アドレス (10)</li> <li>ビス・バックトレス (10)</li> <li>ビス・バックトレス (10)</li> <li>ビス・バックトレス (10)</li> <li>ビス・バックトレス (10)</li> <li>ビス・バックトレス (10)</li> <li>ビス、マックアトレス (10)</li> <li>ビス、マックアトレス (10)</li> <li>ビス、(10)</li> <li>ビス、(10)</li> <li></li></ol>                                                                                                    |                                                                                                    | Copyright & So<br>The Article Article A | coruture, Ltd. All Rights Reserved<br>① ① 予約<br>① 予約                                                          | 。<br>)<br>者情<br>意に                        | ****<br>報を<br>「はい     | いむ                                                     |
| <ol> <li>インクーネットデアン・ビス</li> <li>アン約 古 様の信報を、</li> <li>アンジャン・ファイン・マック・マック・マック・マック・マック・マック・マック・マック・マック・マック</li></ol>                                                                                                    | Sinesco     Sinesco                                                                                                    | Copyright & So                                                                                                    |                                                                                                    | 。<br>)者情<br>意に                            | ****<br>報を<br>「はい     | 入力                                                     |
| - (ハクーネットラウン・ビス アシジオ 林の信報を、 アシジオ (の) (の) アシジオ (の) アジガン (の) アジガン(して) アジガン(して) アジガン(して) アジガン(して) アジガン(して) アジガン(して) アジガン(して) アジガン(して) アジガン(して) アジガン(して) アジガン(して) アジガン(して) アジガン(して) アジガン(して) アジガン(して) アジガン(して) アジガン(して) アジガン(し) アジガン(し) アジガン(し) アジガン(し) アジガン(し) アジガン(し) アジガン(し) アジガン(し) アジガン(し) アジガン(し) アジガン(し) アジガン(し) アジガン(し) アジガン(し) アジガン(し) アジガン(し) アジガン(し) アジガン(し) アジガン(し) アジガン(し) アジガン(し) アジガン(し) アジガン(し) アジガン(し) アジガン(し) アジガン(し) アジガン(し) アジガン(し) アジガン(し) アジガン(し) アジガン(し) アジガン(し) アジガン(し) アジガン(し) アジガン(し) アジガン(し) アジガン(ロ) アジガン(ロ) アジガン(ロ) アジガン(ロ) アジガン(ロ) アジガン(ロ) アジガン(ロ) アジガン(ロ) アジガン(ロ) アジガン(ロ) アジガン(ロ) アジガン(ロ) アジガン(ロ) アジガン(ロ)                                                                                                    |                                                                                                    |                                                                                                    |                                                                                                    | 。<br>)<br>者情<br>意に                        | ****<br>報を<br>「はい     | 入力                                                     |
| - (-クーネットデアン・ビス - デジ約者様の情報を、 - アビラ編を入りしてか - パン・シン - ペーパアドレス(ご) - パン・ジン - ペーパアドレス(ご) - パンドレス(前辺) - パンドレス(前辺) - パンドレス(初辺) - パンドレス(前辺) - パンドレス(初辺) - パンドレス(初辺) - パンドレス(和辺) - パンドレス(和辺) - パンドレス(和辺) - パンドレス(和辺) - パンドレス(和辺) - パンドレス(和辺) - パンドレス(和辺) - パンドレス(和辺) - パンドレス(和辺) - パンドレス(和辺) - パンドレス(和辺) - パンドレス(和辺) - パンドレス(和辺) - パンドレス(和辺) - パンドレス(和辺) - パンドレス(和辺) - パンドレス(和辺)                                                                                                    | 1 2<br>1 2<br>1 2                                                                                                    |                                                                                                    |                                                                                                    |                                           | いい<br>報を<br>「(よい      | このしままでのころまでのであっています。                                   |
| インクーネットプロケービス           アシ的者様の情報を,<br>バンルマンロシービス           アシのインフレービス           アシカイ・シンク・ボービス           東京バージョン(************************************                                                                                                    |                                                                                                    |                                                                                                    |                                                                                                    |                                           |                       | いむだ<br>入力<br>を<br>へい NECLEMENT OF DEFINITION           |
| (シーネットラアン・ビス           予約者様の債報を、           アビ酸塩とカン・アボウ<br>カウン・シアンは、(金属)           (マース・シーン・アボウ<br>オンション           (国内サイビイ)           (国内サイビイ)           (国内サイビイ)           (国内サイビイ)           (国内サイビイ)           (国内サイビイ)           (国内サイビイ)           (国内サイビイ)           (国内サイビイ)           (国内地)           (国内地)           (国内地)           (国内地)           (国内地)           (国内地)           (国内地)           (国内地)           (国内地)           (国内山)           (国内田)           (国内田)           (国内田)           (国内田)           (国内田)           (国内田)                                                                                                    |                                                                                                    |                                                                                                    |                                                                                                    |                                           |                       | 5500-042012<br>入力<br>へ」を<br>ccl. FIRCIsSFORTEREDのTRICE |
| Cクーネットデアンドンス           予約者様の債報を、           TE20002.50, (アドワービス)           ジッパーシッパー           ジッパーシッパー           ジッパーシッパー           (2)           (2)           (2)           (2)           (2)           (2)           (2)           (2)           (2)           (2)           (2)           (2)           (2)           (2)           (2)           (2)           (2)           (2)           (2)           (3)           (3)           (3)           (3)           (3)           (3)           (3)           (3)           (4)           (3)           (4)           (4)           (4)           (4)           (4)           (4)           (4)           (4)           (4)           (4)           (4)           (4)           (4)           (4)           (4) </td <td>・              ・              ・              ・              ・              ・              ・              ・              ・              ・              ・              ・              ・              ・              ・              ・              ・              ・              ・              ・              ・              ・              ・              ・              ・              ・              ・              ・              ・              ・              ・              ・              ・              ・              ・              ・              ・              ・              ・              ・              ・              ・              ・              ・              ・              ・              ・              ・              ・              ・              ・              ・              ・              ・              ・              ・              ・              ・              ・              ・              ・              ・              ・</td> <td></td> <td></td> <td></td> <td></td> <td></td>                                                                                                    | ・              ・              ・              ・              ・              ・              ・              ・              ・              ・              ・              ・              ・              ・              ・              ・              ・              ・              ・              ・              ・              ・              ・              ・              ・              ・              ・              ・              ・              ・              ・              ・              ・              ・              ・              ・              ・              ・              ・              ・              ・              ・              ・              ・              ・              ・              ・              ・              ・              ・              ・              ・              ・              ・              ・              ・              ・              ・              ・              ・              ・              ・              ・                                                                                                                 |                                                                                                    |                                                                                                    |                                           |                       |                                                        |
| コンクーネットデアン・ビス           アシ的吉根の情報を、           アビ海峡とハリ、アウト           第30パー・ワンドのなの           メンカッチメニュ(の)           第30パー・ワンドのなの           メンカッチメニュ(の)           (4)           (3)           (4)           (5)           (4)           (5)           (4)           (5)           (4)           (5)           (4)           (5)           (4)           (5)           (4)           (5)           (4)           (4)           (5)           (4)           (5)           (4)           (5)           (4)           (5)           (4)           (5)           (4)           (5)           (4)           (5)           (4)           (5)           (5)           (5)           (5)           (5)           (6)           (5)           (5)           (5)           (5)           (7)                                                                                                    |                                                                                                    |                                                                                                    |                                                                                                    |                                           |                       | 5500-02                                                |

|                                                                                                    |                                                                                           | uce and the second                                                                                                    |
|----------------------------------------------------------------------------------------------------|-------------------------------------------------------------------------------------------|----------------------------------------------------------------------------------------------------|
| 3<br>5000000入力<br>ご入力内容                                                                                                    |                                                                                           |                                                                                                    |
| <ul> <li>この内容に知識いがなければ「面内強烈」ボタン</li> <li>実営や空気は専用知込え者・使用面積を定意があた。</li> <li>実営・空気はし、お手がの特別を引用したまた。</li> </ul>                                                                                                    | を押してください。<br>Jan Stitzeller(建築が直)を選択された方には、Sele特定理想が利用金が発生することがございます。                     |                                                                                                    |
| <ul> <li>なおい、フリーボリンドにこへいての場話はのため(1287)10843</li> </ul>                                                                                                    | (1957)な品品よりご連時させていただくことがあります。                                                             |                                                                                                    |
| ご予約内容                                                                                                    |                                                                                           |                                                                                                    |
| [#5:22:07:85]                                                                                                    | 10.02 FT<br>(12.0 - カド人・MA.2.0                                                            |                                                                                                    |
| C3824 ED 3                                                                                                    | 2025年4月10日(木)                                                                             |                                                                                                    |
| (90-4440))                                                                                                    | 6:30                                                                                      |                                                                                                    |
| 【検診会場】                                                                                                    | 範疇村総合センター(範疇村範疇西1-1)                                                                      |                                                                                                    |
| (命計金額)                                                                                                    | 0[ <sup>2]</sup>                                                                          |                                                                                                    |
| ご予約者様情報                                                                                                    |                                                                                           |                                                                                                    |
| (5.6)                                                                                                    | <b>18</b> 20年 176子                                                                        |                                                                                                    |
| (フリガナ)                                                                                                    | ケンシン ハナコ                                                                                  |                                                                                                    |
| 【メールアドレス】                                                                                                    | test@scft.co.jp                                                                           |                                                                                                    |
| [((1):25((1)+10)])                                                                                                    | 000-0000                                                                                  |                                                                                                    |
| (#040;00;40;40;3)                                                                                                    | 085-1146                                                                                  |                                                                                                    |
| [165:45745] - (開)(20)                                                                                                    | 阿容都就属村アトコシヤラカ                                                                             |                                                                                                    |
| 【編物名など】                                                                                                    | 12 「是妳來認」                                                                                 | を出る                                                                                                    |
| (18.86)                                                                                                    |                                                                                           | L T L P                                                                                                    |
| 【生年月日】<br>                                                                                                    | 1970年(昭和45年)1月1日                                                                          |                                                                                                    |
| 【保険者記号】                                                                                                    |                                                                                           |                                                                                                    |
| [保法者 御母]                                                                                                    |                                                                                           |                                                                                                    |
| (共満名など)                                                                                                    |                                                                                           |                                                                                                    |
|                                                                                                    | 成る                                                                                        |                                                                                                    |
| 予約確定                                                                                                    | ⑤予約確定で「はい」を押                                                                              | す                                                                                                    |
| 予約を確定してもよろしいです                                                                                                    | f#?                                                                                       |                                                                                                    |
|                                                                                                    | () <del>3</del> (H)                                                                       |                                                                                                    |
|                                                                                                    | 1201                                                                                      |                                                                                                    |
| 【検診名称】                                                                                                    | 特定健診・がん検診                                                                                 |                                                                                                    |
| 【検診名称】<br>【受診日】                                                                                                    | 特定健診・がん検診<br>2023年9月4日(月)                                                                 |                                                                                                    |
| 【検診名称】<br>【受診日】                                                                                                    | 特定健診・がん検診<br>2023年9月4日(月)                                                                 | ත්තුරුප් හිමැ                                                                                                    |
| 【検診名称】<br>【受診日】                                                                                                    | 特定健診・がん検診<br>2023年9月4日(月)<br>2023年9月4日(月)<br>2023年9月4日(月)<br>2023年9月4日(月)                 | あ知らせ<br>お知らせ<br>お問い                                                                                                    |
| 【検診名称】         【受診日】         第四日<br>ガムル地か・特定価約・インターネット予約サービス         第四日<br>ガムル地か・特定価約・インターネット予約サービス         予約完了                                                                                                    | 特定健診・がん検診<br>2023年9月4日(月)<br>2023年9月4日(月)<br>2023年9月4日(月)<br>2023年9月4日(月)<br>2023年9月4日(月) | алана<br>алана<br>а<br>а<br>а |
| 【検診名称】       【受診日】       1       1       1       1       1       1       1       1       1       1       1       1       1       1       1       1       1       1       1       1       1       1       1       1       1       1       1       1       1       1       1       1       1       1       1       1       1       1       1       1       1       1       1       1       1       1       1       1       1       1       1       1       1       1       1       1       1       1       1       1       1       1       1       1       1       1 |                                                                                           | あ知らせ<br>お知らせ<br>お問い                                                                                                    |

| 【予利备亏】<br>0520-0035-8(                                    | )53                                                 |
|-----------------------------------------------------------|-----------------------------------------------------|
|                                                           |                                                     |
| ● 5分経過してもメールが届かない場合は、                                     | 予約が完了していない場合があります。お手数ですが、下記までご連絡いただけますようにお聴い申し上げます。 |
| <コールセンターン<br>電話番号:0120-149-375<br>受付時間:平日8:45~17:15、第1第3士 | ¥⊟8:45~12:05                                        |
|                                                           |                                                     |
|                                                           | TOPに戻る                                              |
|                                                           |                                                     |
|                                                           |                                                     |

## 16予約番号をメモする

・予約確認、変更、キャンセルで「予約番号」が必要と なるため、メモするか、予約完了メールを大切に保管し て下さい。